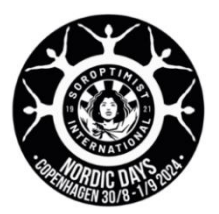

## How to register more than one person

| Number     1     ~       Additional Services       Choose services in addition to your       registration       Select your events*:       30/8: UN City visit                                                                                                    | Fill in the form for <b>Attendee 1</b> .<br>(In the example <b>Attendee 1</b> wants to participate in 4 events)<br>Click ADD TO CART<br>to finish the booking for <b>Attendee 1</b>                                                                                                    |
|----------------------------------------------------------------------------------------------------|----------------------------------------------------------------------------------------------------|
| <ul> <li>30/8: Walking Tour Copenhagen (+<br/>DKK 70)</li> <li>30/8: Welcome Reception at Vartov</li> <li>30/8: Friendship Evening incl. canal<br/>tour (+ DKK 775)</li> <li>31/8: DGI Conference (+ DKK 800)</li> <li>31/8: Tivoli entrance (+ DKK 135)</li> <li>31/8: Dinner Brdr. Price, Tivoli (+<br/>DKK 795)</li> <li>1/9: Excursion Castles of North<br/>Zealand (+ DKK 300)</li> </ul>                                                                                                    | This brings you back to the same form.<br>Fill in the form for <b>Attendee 2</b><br>Click ADD TO CART<br>to finish the booking for <b>Attendee 2</b><br>It is possible to register up to 10 Attendees in one order.                                                                                                    |
| Registration   Number   1   Additional Services   Choose services in addition to your registration   Select your events*:   30/8: LIN City visit                                                                                                    | When you have added to cart for every participant you want to register, you are ready to go to the next step.<br>Click REGISTER<br>You find the button above the form you have just used.<br>Fill the billing information.<br>Fill the form<br>Billing Information<br>Customer Type:<br>Individual<br>Company or Organization<br>First Name*: |
|                                                                                                    | When you have filled in the form,<br>click<br>CONTINUE                                                                                                    |
| Soroptimist International Danmark  Attendee Information  Terreter Status  Terreter Status | Now you get forms for every person you have booked events for.<br>The chosen events are listed above the form.<br>Fill in name, mail address, country, club etc. for <b>Attendee 1</b> .<br>Below you find the form for <b>Attendee 2</b> – and so on.<br>When finished with the forms<br>you click                                           |